# Keap Payments UK Dashboard 🗞

# Home Page

When you first sign in to your dashboard, you will see three information boxes on the middle of the page:

| ⊲ wepay                           |                          |                      |                                                | UK Test -                                                                                                    |
|-----------------------------------|--------------------------|----------------------|------------------------------------------------|----------------------------------------------------------------------------------------------------|
| Main                              | Recent Activity          |                      |                                                | 0                                                                                                    |
| A Home al Reporting<br>O Settings |                          |                      |                                                | When will I get my money?<br>The settlement amount<br>typically appears in your bank<br>account 2-5 days sitter the<br>transfer is initiated.                                      |
| tep                               | £0.00<br>Last Settlement | £0.00<br>Net Balance | N/A<br>Next Settlement<br>Next Settlement: N/A | How much money will I<br>receive?<br>Your available balance as of<br>2:30pm GM/T will be sent to<br>your bank account the next<br>day.                                             |
|                                   |                          |                      | More Detail                                    | Why isn't my balance fully<br>available?<br>A few reasons why your                                                                                                    |
|                                   | Data From/To             | Status               | Amount                                         | balance isn't fully available:<br>1. One or more payments<br>have not been fully processed<br>2. Your bank account was not<br>confirmed<br>3. There are reserves on the<br>account |

- Last Settlement: If there is a value listed here, it will also give a date as well.
- Net balance: This will show the current account balance.
- Next settlement: This may be different than the Net Balance depending on a few things.

If you would like to view more detailed information (such as fees and other information) click the **More Details** button on the page to gain some additional insight.

### Reporting

Click on the **Reporting** tab to access Payments and Settlements reporting.

|              | Payments Settlem | ents                                  |          |            |
|--------------|------------------|---------------------------------------|----------|------------|
| A Home       | From             | Until Apph                            | e        | Download C |
| al Reporting |                  |                                       | -        |            |
| O Settings   | Send time +      | From/To                               | Status   | Amount     |
| Security     | Feb 24, 2016     | Refund to Bob Smith                   | Complete | -£15.48    |
| L Help       | Feb 24, 2016     | Payment from Bob Smith                | Refunded | £15.48     |
|              | Feb 24, 2016     | Settlement from UK payment<br>account | Pending  | £139.61    |
|              | Feb 24, 2016     | Payment from Bob Smith                | Complete | £111.89    |
|              | Feb 24, 2016     | Payment from Bob Smith                | Complete | £20.58     |
|              | Feb 24, 2016     | Payment from Bob Smith                | Complete | £10.39     |

e details with more ayment, te to save a mputer tion about

# Payments

Under the Payments tab, we provide both the payment details and the receipt on the same page.

|              | Payments Settlements |                                     |                                                     |                                                                                      |
|--------------|----------------------|-------------------------------------|-----------------------------------------------------|--------------------------------------------------------------------------------------|
| A Home       |                      |                                     |                                                     | 0                                                                                    |
| al Reporting |                      | Payment Details                     | Back to Payments                                    | Why can't I see my                                                                   |
| O Settings   |                      |                                     |                                                     | payments?                                                                            |
| Security     |                      | From                                | Bob Smith                                           | Make sure you have selected<br>the correct date range. If any                        |
| L Help       |                      | То                                  | UK payment account                                  | payments have been made in<br>the past they will show up in                          |
|              |                      | Payment ID                          | 968                                                 | the table irrespective to the<br>data races                                          |
|              |                      | Amount                              | £109.61                                             |                                                                                      |
|              |                      | Fee                                 | 62.28                                               | How do I get more details<br>about a payment?                                        |
|              |                      | Date                                | Feb 24, 2016 10:41:14                               | Each row is clickable and will<br>lead up to a page with more                        |
|              |                      |                                     | Issue Refund                                        | details about the payment.                                                           |
|              |                      |                                     | 1000000                                             | download button to save a                                                            |
|              |                      |                                     |                                                     | CSV file to your computer<br>with more information about                             |
|              |                      | Receipt                             |                                                     | each payment.                                                                        |
|              |                      | Receipt of                          | of Payment                                          | What does the "Issue<br>Refund" button do?                                           |
|              |                      | Payment Method<br>Paid on<br>Amount | Vita xxxxxx4018<br>Feb 24, 2016 10:41:14<br>C109 64 | The "Issue Refund" button<br>gives you the option to<br>provide a full refund to the |
|              |                      | Fee                                 | (2.28                                               | payer including any service<br>fees.                                                 |

# Refunds

Each payment will give you the ability to issue a refund. The refund option will be available for 90 days from the date of the transaction. If your account does not have a balance to support the refund amount request, you will be presented with a screen that will allow you to make the refund by entering in a debit (not credit) card for the payment.

| Paymer                                                                                                    | Settlements              |                          |                                                                                                  |
|----------------------------------------------------------------------------------------------------|--------------------------|--------------------------|--------------------------------------------------------------------------------------------------|
| A Home                                                                                                    |                          |                          | 0                                                                                                |
| al Reporting                                                                                                    | Payment Details          | Back to Payments         | 100                                                                                              |
| Settings                                                                                                    |                          |                          | payments?                                                                                        |
| A Security                                                                                                    | From                     | Bob Smith                | Make sure you have select                                                                        |
| <ul> <li>accuracy</li> </ul>                                                                                     | То                       | UK payment account       | payments have been mad                                                                           |
| ✓ Help                                                                                                    | Payment ID               | 968                      | the past, they will show u<br>the table irrespective to t                                        |
|                                                                                                    | Amount                   | £109.61                  | date range.                                                                                      |
|                                                                                                    | Fee                      | £2.28                    | How do I get more details                                                                        |
|                                                                                                    | Date                     | Feb 24, 2016 10:41:14    | Each row is clickable and                                                                        |
|                                                                                                    |                          |                          | lead you to a page with m<br>details about the payment                                           |
|                                                                                                    |                          |                          | You can also use the                                                                             |
|                                                                                                    | Confirm Refund           |                          | download button to save<br>CSV file to your compute<br>with more information ab<br>each payment. |
|                                                                                                    | Are you sure you want    | to refund this payment?  | What does the "Issue                                                                             |
|                                                                                                    | Bob Smith will receive a | a full refund of £111.89 | Refund" button do?                                                                               |
|                                                                                                    |                          | Confirm Cancel           | The "Issue Refund" butto<br>gives you the option to<br>provide a full refund to th               |
| and the second second second second second second second second second second second second second second second |                          |                          | payer including any service<br>frees                                                             |

### Settlements

This section provides you access to a list of all your withdrawals. You can look for a specific one by changing your date range and applying the changes.

|              | Payments Settlements |                       |         |         |                                                                 |
|--------------|----------------------|-----------------------|---------|---------|-----------------------------------------------------------------|
| A Home       |                      |                       |         |         | •                                                               |
| al Reporting | From                 | Appy                  |         |         | Why can't I see my                                              |
| • Settings   | Settlement ID        | Send time 4           | Amount  | Status  | settlements?                                                    |
| A Security   | 6522466              | Feb 24, 2016 10:43:00 | £139.61 | Started | the correct date range. If any                                  |
| C Help       |                      |                       |         |         | the past, they will show up in<br>the table invested the to the |
|              |                      |                       |         |         | date range.                                                     |
|              |                      |                       |         |         |                                                                 |
|              |                      |                       |         |         |                                                                 |
|              |                      |                       |         |         |                                                                 |
|              |                      |                       |         |         |                                                                 |
|              |                      |                       |         |         |                                                                 |
|              |                      |                       |         |         |                                                                 |
|              |                      |                       |         |         |                                                                 |
|              |                      |                       |         |         |                                                                 |

# Account Info

Click the **Settings** tab to view your account information. Here, you'll see the account name you're viewing as well as the application that it's tied to.

| ⊲ wepay                           |                                                                  |                              | UK Test +                                                                                                    |
|-----------------------------------|------------------------------------------------------------------|------------------------------|----------------------------------------------------------------------------------------------------|
| Main<br>♠ Home<br>_al Reporting   | Account Info<br>Account Details<br>Account Name:<br>Application: | Delete<br>UK Test<br>WeCrowd | O<br>Where did you obtain my<br>contact information from?<br>When you signed up to rain                                                                                                    |
| Settings     Security     Listels | Contact Information                                              | 530 High Street              | account with our partner, the<br>contact information that you<br>provided was used to activate<br>your account.                                                                                                    |
|                                   | Phone:                                                           | Westbury,<br>44123456709     | If I have more than one<br>account, how do I view my<br>other accounts?<br>A list of your accounts can be<br>found on the top right side of<br>the page. Use the drop down<br>memo to move between your<br>accounts. |

### Settlement Bank

On the **Settlement Bank** tab, you have the ability to modify your linked bank account as well as your withdrawal frequency. If you haven't linked your bank account, you'll be prompted with an **Update** button.

| <) wepay                                      |                                                                                                    | UK Test +                                                                                                    |
|-----------------------------------------------|----------------------------------------------------------------------------------------------------|----------------------------------------------------------------------------------------------------|
| Main  Home A Home A Reporting  Security  Hain | Account Info Settlement Bank Delete Link Your Bank Account Please update your personal information before adding your settlement bank. Update | O<br>Why do I need to add my<br>bank account?<br>In order to receive the<br>proceeds of your sales, you<br>will need to provide your bank<br>account information.                                                                                                    |
|                                               |                                                                                                    | Where can I find my<br>account number?<br>Your account number?<br>Your account number can be<br>found at the top of your bank<br>statement, on the tont of your<br>debit cark, or along the<br>bottom of your cheques.<br>What is a transfer period?<br>A transfer period is how often<br>you'd like to be able to<br>withdraw your money. You<br>have a choice among:<br>Daily - end of every day |
|                                               |                                                                                                    | Weekly - Monday of every<br>week<br>Monthly - 1st of the month                                                                                                    |

When updating your settlement bank information, you will be asked to enter your

account number twice to help to ensure that accidental mistypes are minimized. UK bank accounts are typically denoted by a routing number called a 'sort code' which is six digits split into three groups (i.e. 20-30-40) and an account number that can be between 6 and 9 digits and can begin with zeros. You can find this information on the card itself as well.

| <) wepay                                                |                |                                                                                                    |                                                                                 |                    | UK Test +                                                                                                    |
|---------------------------------------------------------|----------------|----------------------------------------------------------------------------------------------------|---------------------------------------------------------------------------------|--------------------|----------------------------------------------------------------------------------------------------|
| Main                                                    | Account into   | Settlement Bank                                                                                                  | Celete                                                                          |                    | 0                                                                                                    |
| Main  Ali Home  Ali Reporting  Settings  Security  Help | Link Your Bank | Account<br>Sort Code:<br>Account<br>Number:<br>Confirm<br>Account<br>Number:<br>Bank Name:<br>How often<br>Daily | 12:34-56<br>12:34:5678<br>12:34:5678<br>Bank Name<br>thould we send your money? | Add Bank<br>Cancel | O<br>Why do I need to add my<br>bank account?<br>In order to receive the<br>proceeds of yoor sales, you<br>allow you bank<br>account information.<br>Where can I find my<br>account number?<br>Your account number can be<br>found at the top of your bank<br>at the top of your bank<br>account number?<br>What is a transfer period?<br>What is a transfer period?<br>Mitid is to be able to<br>you'd like to be able to<br>you'd like to be able to<br>y |

#### Delete

Clicking on the **Delete tab** will provide you access to the **Delete Account** option.

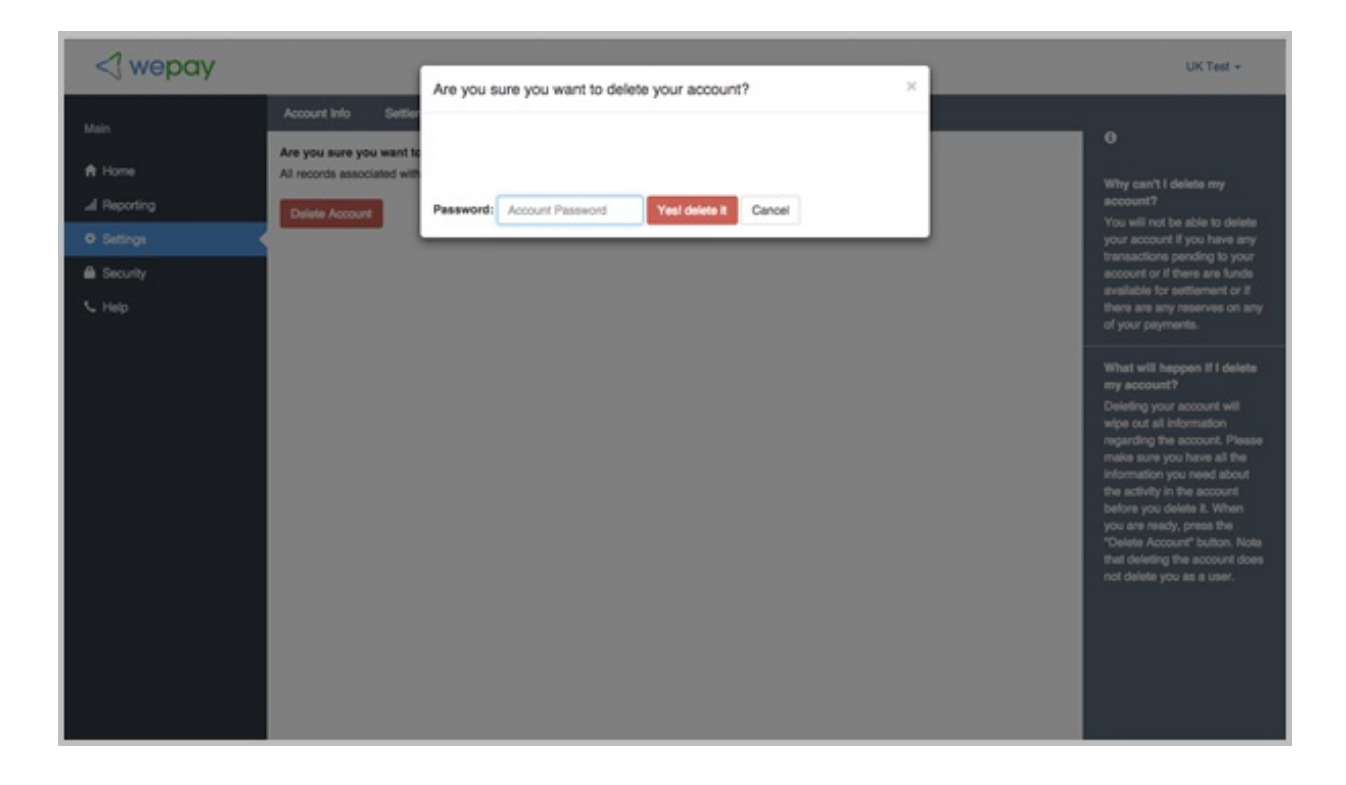

**Warning!** It's important to note that while you can click the **Delete Account** button, you will be allowed to proceed even if there are funds pending withdrawal. If you should choose to delete, you will be prompted with an additional level of verification. You will need to re-enter your account password and confirm "Yes! Delete it" to complete the action.

# Security

Under **Security**, you will find the email and password associated with the account. You can update your password in this section.

| <) wepay                                |                                                                           |                                                                                                   | UK Test -                                                                                                    |
|-----------------------------------------|---------------------------------------------------------------------------|---------------------------------------------------------------------------------------------------|----------------------------------------------------------------------------------------------------|
| Main  Home Home Reporting Security Help | identity<br>Email:<br>Old Password:<br>New Password:<br>Confirm Password: | nehaw+20160201a@wepay.com<br>Old Password<br>New Password<br>Confirm Password<br>Update<br>Cancel | UK Test -<br>O<br>How do I reset my<br>password?<br>To change Password<br>button and input your correct<br>password as well as your new<br>password.<br>What if I don't remember my<br>password?<br>To reset the password for<br>your account, click on the<br>following this and enter in your<br>event of word.                           |
| L Hep                                   | Confirm Password:                                                         | Confirm Password Update Cancel                                                                    | What if I don't remember m<br>password.<br>What if I don't remember m<br>password?<br>To reset the password for<br>your account, click on the<br>following link and enter in you<br>email address:<br>You will receive a password<br>reset email in your inbox. If<br>you don't nocive the aparts<br>holder or add<br>trusted senders list. |
|                                         |                                                                           |                                                                                                   |                                                                                                    |

# More Questions?

- The primary Keap Payments FAQ which can be found here .
- The Keap Payments UK FAQ can be found here .